## Sjekk hvilken versjon du har av EXCEL

- 1. Trykk på «Windows-knappen» nederst til venstre på skjermen
- 2. Klikk på «Alle programmer

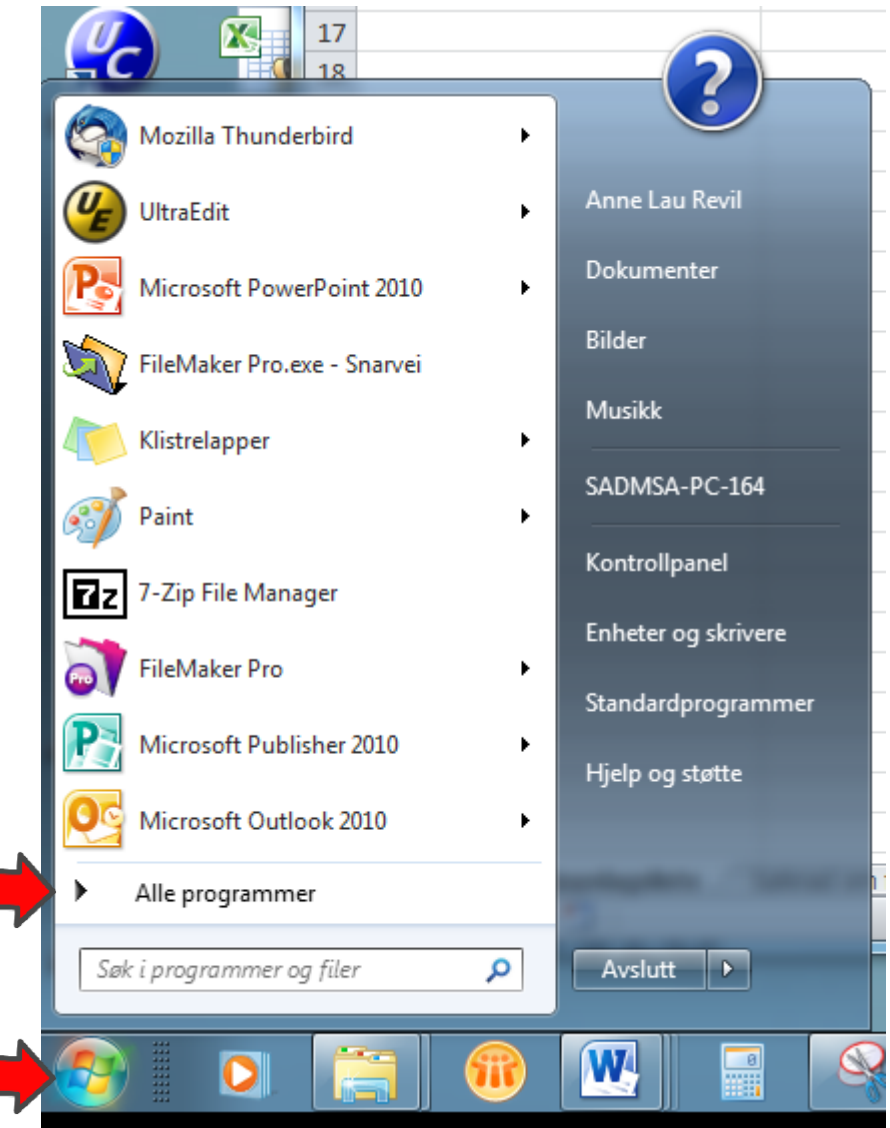

3. Scroll til du finner Microsoft office», og trykk på denne

| ſ |                            |   |                     |              |
|---|----------------------------|---|---------------------|--------------|
|   | F-Secure Client Security   | ^ |                     |              |
|   | 퉬 Ghostscript              |   |                     |              |
|   | Lotus Applications         |   | Anne Lau Revil      |              |
|   | Microsoft Office           |   |                     |              |
|   | 퉬 Microsoft Silverlight    |   | Dokumenter          |              |
|   | 🌗 Notepad++                |   |                     |              |
|   | 퉬 Oppstart                 |   | Bilder              |              |
|   | PDFCreator                 |   |                     |              |
|   | 🐌 PuTTY                    |   | Musikk              |              |
|   | 퉬 QuickTime                |   |                     |              |
|   | 🌗 SharePoint               |   | SADMSA-PC-164       |              |
|   | 🌗 Skype                    |   |                     |              |
|   | 🐌 Spill                    |   | Kontrollpanel       |              |
|   | 🐌 Spotify                  |   | <b>F</b> 1          |              |
|   | \mu Spotify                | = | Enheter og skrivere |              |
|   | \mu Thunderbird            |   | Ctandardnrogrammer  |              |
|   | \mu Tilbehør               |   | Standardprogrammer  |              |
|   | \mu UltraCompare           |   | Hielp og støtte     |              |
|   | 🔒 UltraEdit                |   | ·                   |              |
|   | Vedlikehold                | - |                     |              |
|   | 4 Tilbaka                  |   |                     | foreldreperm |
|   | 1 HDdke                    |   |                     |              |
|   | Sak i programmar og filor  |   | Avelutt             |              |
|   | зюк i programmer og fuer 👂 |   | Avsiutt             |              |
|   |                            | _ |                     |              |

Sjekk at du ikkje har eldre versjon enn Excel 2010

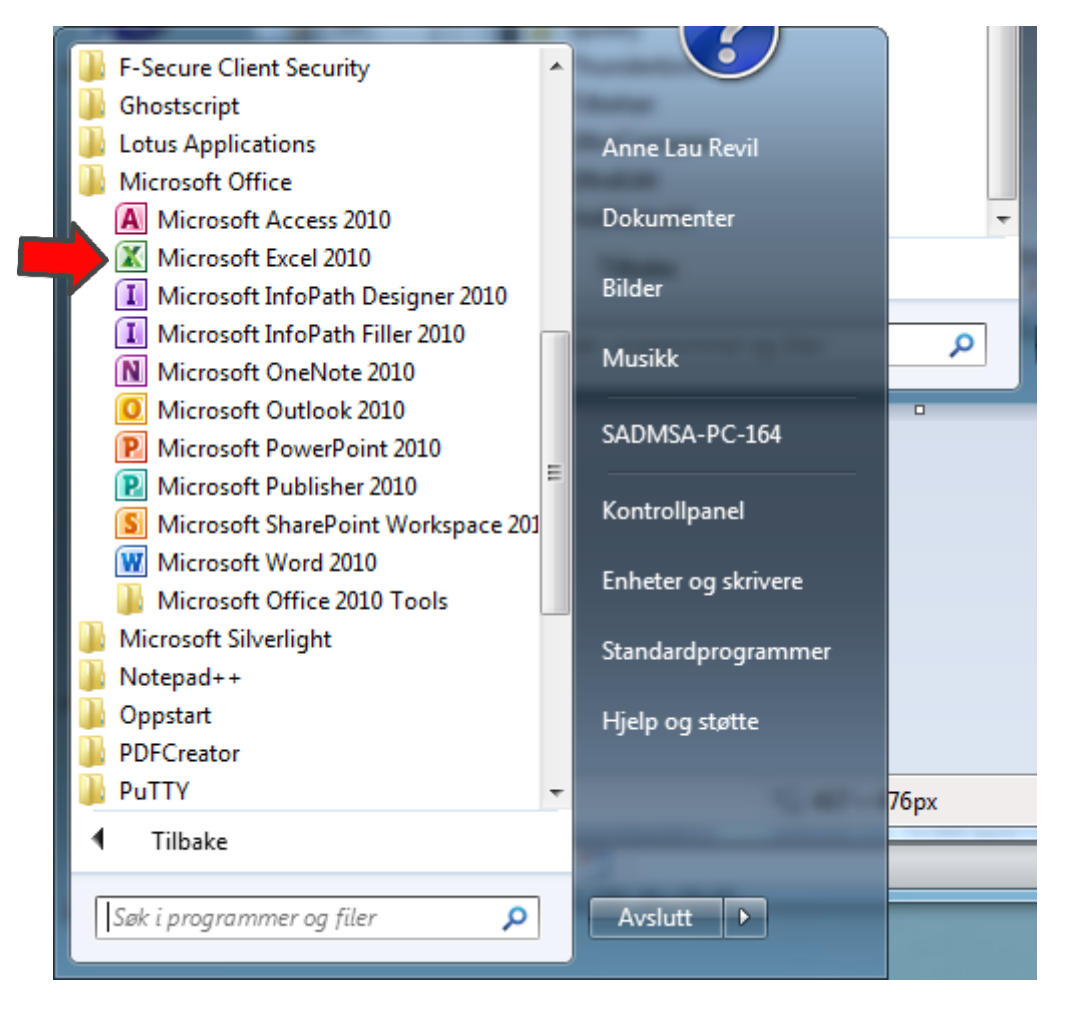

Har du eldre versjon enn Excel 2010, ta kontakt med Lokal-IT, og be dem oppgradere din PC.